# PORTAL DE PAGOS INSTRUCTIVO

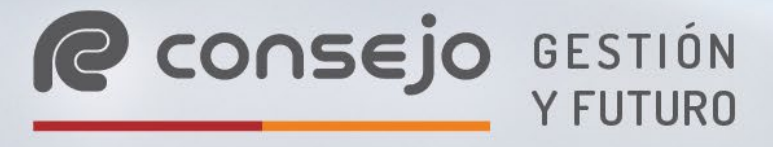

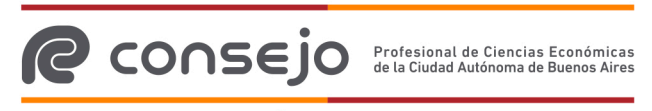

# **Instructivo Portal de pagos**

El portal de pagos fue diseñado para brindar a nuestros usuarios una herramienta que les permita centralizar sus pagos y consultar tanto los saldos pendientes como los comprobantes de los pagos realizados. Podrás abonar con tarjetas de crédito, débito, y también desde cualquiera de tus billeteras virtuales con dinero en cuenta.

# ¿Cómo ingreso al portal?

• Acceso directo desde la sección de Legalizaciones con tu usuario y contraseña:

GESTIÓN consejo Y FUTURO Home Herramientas Profesionales Institucional > Aplicativos Modelos de EECC e Informes Herramientas Profesionales > Normas profesionales Asesoramiento Micrositios Profesionales io > Edicon Prestaciones os de Capacitación Profesional > Honorarios mínimos Trivia by Consejo es > Servicios Vencimientos impositivos Índices y tasas zgados > Matrículas Legalizaciones Comisiones

Menú  $\rightarrow$  Herramientas profesionales  $\rightarrow$  Legalizaciones  $\rightarrow$  Medios de pago $\rightarrow$  Portal de pagos.

| MENÚ Y                         | <b>@</b> co                    | ONSEJO GESTIÓN               |                                             |
|--------------------------------|--------------------------------|------------------------------|---------------------------------------------|
|                                |                                |                              |                                             |
| Legalizacione                  | S                              |                              |                                             |
| lerramientas Profesionales   L | Legalizaciones                 |                              |                                             |
|                                |                                |                              | Aranceles vigentes $\underline{\downarrow}$ |
| Sistema de<br>Legalizaciones   | e<br>S Web                     | Instructivos<br>y check list | Verificaciones e historial                  |
|                                |                                |                              | Informe para Fines Fiscales (F780)          |
| Medios de nago y her           | aeficios                       |                              | Uso y certificaciones de firma              |
| iculos de pago y sel           |                                |                              |                                             |
| Portal de Pagos                | Sistema de Pago<br>Electrónico | Cuenta corriente             |                                             |
|                                |                                |                              |                                             |

#### Servicios pendientes de pago

Seleccionó de la lista los servicios que quieras pagar

Servicio Historial de pagos ( \$ 6.543,21 27/03/2024 Legalizaciones Prueba 63.3 \$ 6.543,21 27/03/2024 Legalizaciones Prueba 63.4 Prueba 63.5 \$ 6.543.21 27/03/2024 Legalizaciones Seleccionar todos

#### **Portal de pagos**

¡Dra. María del Carmen Pérez te damos la bienvenida!

Portal de pagos

#### Servicios pendientes de pago

Seleccioná de la lista los servicios que quieras pagar:

| Servicio       | Descripción     | Importe     | Vencimiento      | Pagar   |
|----------------|-----------------|-------------|------------------|---------|
| Legalizaciones | Trámite:3000030 | \$ 6.500,00 | 05/01/2025       |         |
|                |                 |             |                  |         |
|                |                 |             |                  |         |
|                |                 |             | Seleccionar todo | s Pagar |

• Para realizar un pago, es necesario que tengas al menos un servicio pendiente de pago. De lo contrario, verás la siguiente pantalla:

| No tenés servicios pendientes de pago. |
|----------------------------------------|
|----------------------------------------|

# ¿Cómo envío una legalización para abonar al portal de pagos?

Desde el portal de Legalizaciones, tenés que seleccionar el trámite a abonar. Haciendo click en la sección "Acción" y "pagar"

| Trámite 🄻 | Fecha<br>ingreso 🗘 | Firmante                  | CUIT Titular 🔶 | Documentación 븆 | Estado 🔶                                      | Acción 🗘 |
|-----------|--------------------|---------------------------|----------------|-----------------|-----------------------------------------------|----------|
| 3000029   | 19/12/2024         | MARIA DEL CARMEN<br>PÉREZ | 208            | Varios CP       | Pendiente de pago<br>(vencimiento 05/01/2025) | 0        |

Vas a elegir el medio de pago "Tarjetas"

| Medio de Pago | Estado | Debe seleccionar una opción       | Importe |
|---------------|--------|-----------------------------------|---------|
|               |        | Interbanking                      |         |
|               |        | Cuenta corriente                  |         |
|               | _      | Sistema de pago electrónico       | _       |
|               |        | Tarjetas                          |         |
|               |        | Debe seleccionar una opción 🛛 🗸 🗸 |         |
|               |        |                                   |         |

:e

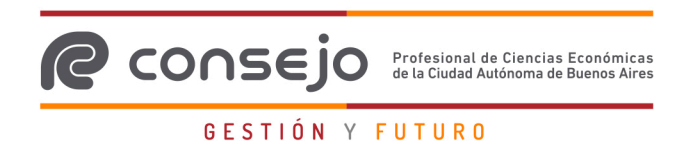

Te va a llevar a la pantalla de "Gestión de Pago" donde te confirma que la operación elegida fue enviada al portal de pagos para abonar. Desde allí tendrás un acceso directo para ingresar:

# **Gestión de Pago**

| Su operación fue enviado al Portal<br>Datos procesados<br>N° de trámite: 3000029<br>Trámite realizado por<br>Correspondiente a: Domingo<br>CUIT: | de Pago                          |
|----------------------------------------------------------------------------------------------------|----------------------------------|
| Datos procesados<br>Nº de trámite: <b>3000029</b><br>Trámite realizado por<br>Correspondiente a: <b>Domingo</b><br>CUIT:                         |                                  |
| N° de trámite: <b>3000029</b><br>Trámite realizado por<br>Correspondiente a: <b>Domingo</b><br>CUIT:                                             |                                  |
| Correspondiente a: <b>Domingo</b><br>CUIT:                                                                                                    |                                  |
| CUIT:                                                                                                    |                                  |
| _                                                                                                    |                                  |
| Pulse aquí si desea pagar: Portal de Pagos                                                                                                    | Total a pagar: <b>\$6,500.00</b> |
|                                                                                                    |                                  |
|                                                                                                    |                                  |

# Para realizar un pago

En caso de tener uno o más trámites pendientes de pago, verás una grilla donde podrás seleccionarlos para abonar:

#### Servicios pendientes de pago

| Seleccioná de la lista los | s servicios que quieras pagar |             |                     |          |                    |
|----------------------------|-------------------------------|-------------|---------------------|----------|--------------------|
| Servicio                   | Descripción                   | Importe     | Vencimiento         | Pagar    | Historial de pagos |
| Legalizaciones             | Trámite:3000030               | \$ 6.500,00 | 05/01/2025          |          |                    |
| Legalizaciones             | Trámite:3000029               | \$ 6.500.00 | 05/01/2025          |          |                    |
| 20921120101100             |                               | 0.000,00    | 00,01,2020          |          |                    |
|                            |                               |             | Total a pagar: \$ 6 | 5.500,00 |                    |
|                            |                               |             |                     |          |                    |
|                            |                               |             | Seleccionartod      | Pagar    |                    |
|                            |                               |             |                     | - agai   |                    |

También podrás seleccionar todos los pagos presionando en "Seleccionar todo"

## Servicios pendientes de pago

Seleccioná de la lista los servicios que quieras pagar:

| Servicio       | Descripción     | Importe     | Vencimiento         | Pagar   |
|----------------|-----------------|-------------|---------------------|---------|
| Legalizaciones | Trámite:3000030 | \$ 6.500,00 | 05/01/2025          |         |
| Legalizaciones | Trámite:3000029 | \$ 6.500,00 | 05/01/2025          |         |
|                |                 |             | Total a pagar: \$ 6 | .500,00 |
|                |                 |             | Seleccionar todo    | Pagar   |

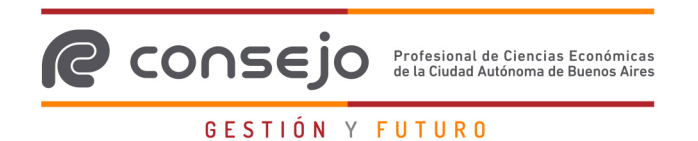

A medida que marques o desmarques trámites a pagar, verás un totalizador con el monto total a abonar. Una vez seleccionados todos los pagos correspondientes, presioná "Pagar" para avanzar a la pantalla de selección del medio de pago.

| Total a pagar: <b>\$ 13.00</b> | 00,00    |
|--------------------------------|----------|
|                                | $\frown$ |
| Deseleccionar todos            | Pagar    |

# Para seleccionar el medio de pago:

En esta pantalla, vas a ver el detalle de los servicios seleccionados, el totalizador del monto a abonar, y vas a poder seleccionar entre los medios de pago disponibles para los servicios que seleccionaste en el paso anterior.

# Servicios seleccionados a pagar

| clegi que medio de pago dan | 20105           |             |                          |                         |
|-----------------------------|-----------------|-------------|--------------------------|-------------------------|
| Servicio                    | Descripción     | Importe     | Vencimiento              | Elegí el medio de pago: |
| Legalizaciones              | Trámite:3000030 | \$ 6.500,00 | 05/01/2025               | A Tarjetas              |
|                             |                 | Total a p   | agar: <b>\$ 6.500,00</b> |                         |
|                             |                 |             | Volver                   | X OR                    |

Estando en la instancia de pago, si deseas modificar los trámites seleccionados, presioná el botón "Volver" para regresar a la pantalla de selección de servicios a pagar:

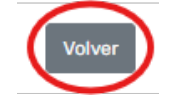

Para continuar con el proceso de pago, seleccioná el medio de pago que quieras utilizar para la operación de las opciones disponibles:

| Elegí el medio de pago: |
|-------------------------|
| 🖞 Tarjetas              |
| ℰ Link de pago          |
| ₩ QR                    |

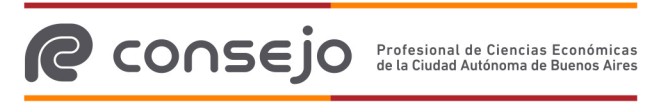

# Medio de pago Tarjeta:

Al elegir la opción "Tarjeta", se te solicitarán los datos de la tarjeta con la que vas a realizar el pago.

Los datos que deberás ingresar en esta pantalla son los siguientes:

- Tipo de tarjeta
- Número de tarjeta
- Nombre del titular
- DNI del Titular de la tarjeta
- Fecha de Vencimiento de la tarjeta
- Código de Seguridad (CVV)

# Portal de pagos

Portal de pagos | Pagar

#### Datos de la tarjeta

Ingresá los datos de la tarjeta con la que va a pagar

| Tipo de tarjeta:                        |                      |
|-----------------------------------------|----------------------|
| Seleccionar tipo de tarjet              | a v                  |
| N° de tarjeta:                          |                      |
| 200000000000000000000000000000000000000 |                      |
| Nombre del titular:                     |                      |
|                                         |                      |
| N° de documento:                        |                      |
| 12345678                                |                      |
| Fecha de vencimiento:                   | Código de seguridad: |
| MM/AA                                   | 123                  |
|                                         |                      |
|                                         |                      |

En caso de que alguno de los datos ingresados sea incorrecto, verás los campos a corregir marcados con rojo. Una vez finalizado el ingreso de los datos, presioná el botón "Pagar".

Recordá que, como todos los datos son obligatorios, deberás completar todos los campos para poder avanzar en el proceso.

## Confirmación de pago

En esta pantalla, podrás ver un resumen de los datos que ingresaste en pasos anteriores:

- Los trámites a pagar
- Medio de pago seleccionado
- El total a abonar en la operación

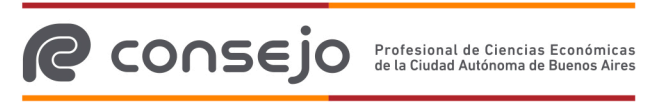

# Portal de pagos

Portal de pagos | Pagar

# Confirmación de pago

Vas a realizar el siguiente pago

| Legalizaciones Trámite:                   | 3000030 \$ 6.500 | ,00 05/01/2025                    |
|-------------------------------------------|------------------|-----------------------------------|
| <b>Medio de pago elegido:</b><br>Tarjetas | [                | Total a pagar: <b>\$ 6.500,00</b> |

Presionando el botón "Volver", regresarás a la pantalla de carga de datos de la tarjeta. Presionando el botón "Pagar", confirmarás la operación de pago.

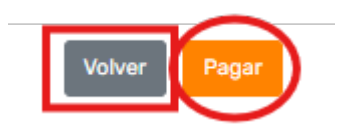

Si presionaste "pagar", podrás ver el resultado de la operación.

# Resultado de la Operación

El pago que realizaste puede adquirir uno de los siguientes estados: aprobado, rechazado, o pendiente de confirmación. Para más información de cada estado, consultá la sección correspondiente al mismo a continuación.

#### • Pago aprobado

Cuando la operación de pago resulta exitosa, el pago es aprobado, y podrás ver todos los datos del mismo en pantalla:

Los datos del pago que verás en pantalla son:

- Titular de la tarjeta seleccionada
- Fecha del pago
- o Número de operación

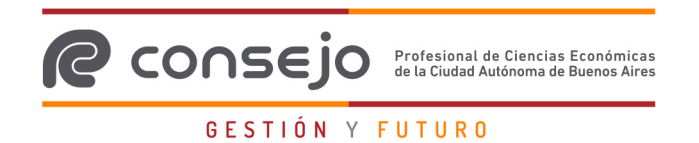

#### Código de autorización

Adicionalmente, tendrás la posibilidad de descargar el comprobante de pago de la operación presionando en "Descargar comprobante de pago":

| N° de operación |
|-----------------|
| argar comprobar |

Si no descargás el comprobante de pago en esta instancia, o si necesitás volver a descargarlo, tendrás la posibilidad de hacerlo desde la sección "Historial de Pagos" en la pantalla de inicio del portal.

#### • Pago rechazado

Si el pago no se ejecuta correctamente, podrás consultar el motivo en pantalla.

Presionando el botón "Finalizar", volverás a la pantalla de inicio, donde podrás volver a intentar realizar el pago.

#### • Pago pendiente de confirmación

Para aquellas operaciones que, por algún motivo, no pueden ser confirmadas en el momento, verás un mensaje que avisa de la situación en pantalla.

Para conocer si el pago finalmente es aprobado o rechazado, esperá unos minutos e ingresá al historial de pagos para obtener dicha información.

Si ves el pago como "Aprobado", no es necesario que realices pasos adicionales. En caso de que el pago haya sido rechazado, volverás a ver el servicio disponible en la pantalla de inicio para intentar realizar el pago nuevamente.

# Medio de pago Link de pago:

#### Aclaración: La generación de Links de pago sólo está disponible para los usuarios Matriculados.

El Link de Pago es un método de derivación de pagos que permite que terceros puedan abonar en el Portal sin encontrarse registrados en el Consejo. Al realizar estos pasos, se generará un Link que se enviará automáticamente por correo a quien deba realizar el pago. Adicionalmente, tendrás la posibilidad de copiar el link manualmente para compartirlo por el medio que prefieras.

#### Ingreso del correo electrónico

Luego de haber seleccionado "Link de pago" en la pantalla de selección de medios de pago, visualizarás en pantalla los servicios a pagar, y el total a abonar.

Adicionalmente, se te solicitará que ingreses la dirección de correo a la que quieras enviar el link de pago:

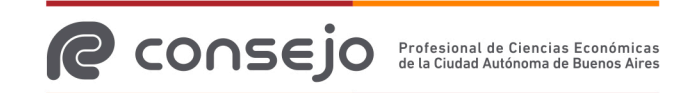

|                                                                                                | GESTIÓ                                                       | N Y FUTURO  |                                     |
|------------------------------------------------------------------------------------------------|--------------------------------------------------------------|-------------|-------------------------------------|
| Portal de pa                                                                                   | gos                                                          |             |                                     |
| Portal de pagos   Link de p                                                                    | bago                                                         |             |                                     |
| Envío de Link o<br>Vas a enviar los servicios que<br>Ingresá el correo<br>sucorreo@dominio.com | de Pago<br><sup>están en la grilla</sup><br>a continuación : |             |                                     |
| Servicio                                                                                       | Descripción                                                  | Importe     | Vencimiento                         |
| Legalizaciones                                                                                 | Trámite:3000030                                              | \$ 6.500,00 | 05/01/2025                          |
| <b>Medio de pago ele</b><br>Link de pago                                                       | gido:                                                        | Total a pa  | <sup>agar:</sup> <b>\$ 6.500,00</b> |
|                                                                                                |                                                              |             | Volver                              |

Para modificar los trámites incluidos en el Link de pago, presioná el botón "VOLVER", para confirmar el envío del Link de pago, presioná "Enviar".

#### Resultado envío correo

Luego de presionar "Pagar", verás el resultado del envío del correo en pantalla:

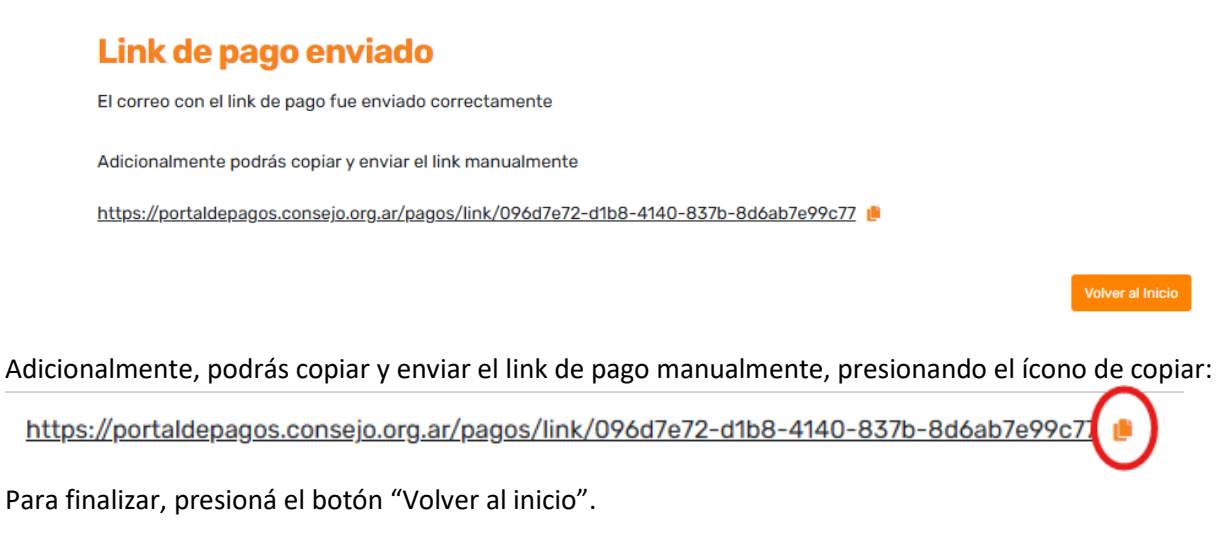

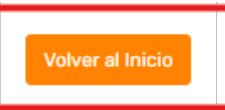

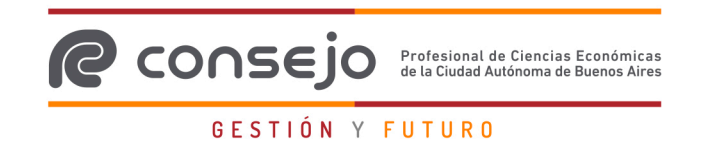

Al regresar a la pantalla de inicio, verás en la grilla de pagos pendientes los trámites que agregaste al link de pago señalados con un ícono:

# Servicios pendientes de pago

Seleccioná de la lista los servicios que quieras pagar:

|   | Servicio            | Descripción     | Importe     | Vencimiento |   | Pagar |
|---|---------------------|-----------------|-------------|-------------|---|-------|
|   | Legalizaciones      | Trámite:3000030 | \$ 6.500,00 | 05/01/2025  | 0 |       |
|   | Legalizaciones      | Trámite:3000029 | \$ 6.500,00 | 05/01/2025  |   |       |
| 0 | Link de pago creado |                 |             |             |   |       |

El o los trámites agregados a un link de pago desaparecerán del listado de pagos pendientes una vez que el link de pago haya sido abonado exitosamente.

En caso de que necesites abonar uno o varios trámites agregados a un link de pago que se encuentra pendiente, podrás hacerlo manualmente siguiendo los pasos indicados en la sección "Para realizar un pago". Cuando la persona que pagará el link de pago ingrese al vínculo compartido, no verá los servicios que ya fueron pagados.

#### Pago a través de Link de Pago

#### Ingreso al link enviado

Una vez que se genera un link de pago, se enviará automáticamente un correo a la casilla indicada por el matriculado:

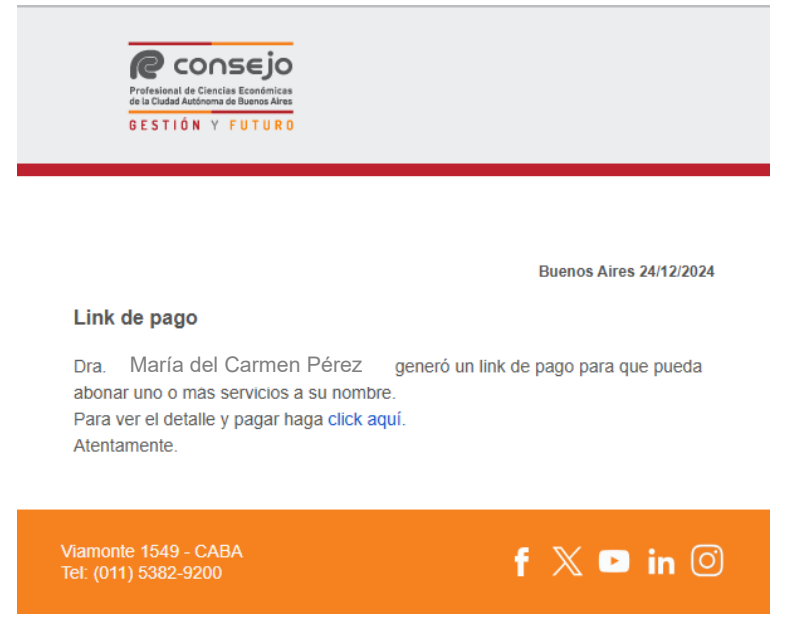

Presionando en la leyenda "click aquí", o ingresando en el link compartido por el matriculado, podrás ingresar a la pantalla de selección de medios de pago para abonar los trámites que fueron enviados:

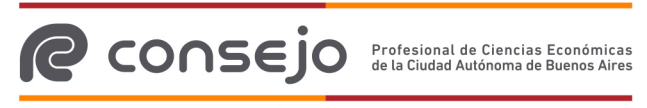

# Portal de pagos

Portal de pagos | Pagar

# Servicios seleccionados a pagar

Elegí que medio de pago utilizarás

| Servicio       | Descripción     | Importe     | Vencimiento             | Elegí el medio de pago: |
|----------------|-----------------|-------------|-------------------------|-------------------------|
| Legalizaciones | Trámite:3000030 | \$ 6.500,00 | 05/01/2025              | 🛔 Tarjetas              |
|                |                 | Total a pag | gar: <b>\$ 6.500,00</b> | 足 QR                    |

En esta pantalla, tendrás la información de los servicios que abonarás, junto con el monto total de la operación. Tené en cuenta que no podrás modificar los servicios seleccionados a pagar.

En caso de que necesites realizar cambios, solicitá al Matriculado que genere un nuevo Link de pago con los cambios correspondientes.

Para continuar con el proceso de pago, presioná el botón correspondiente al medio de pago que quieras utilizar:

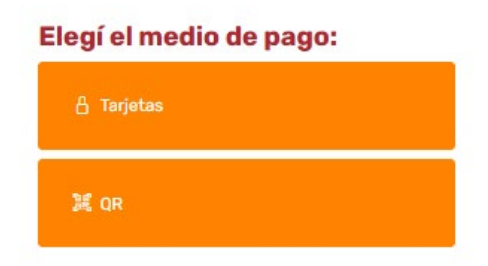

#### Resultado de la Operación

El pago que realizaste puede obtener el estado Aprobado, Rechazado o Pendiente de pago.

- Si el pago fue aprobado, podrás ver los detalles de la operación realizada, y descargar el comprobante de pago correspondiente. En caso de no haberlo descargado, o de que necesites volver a descargarlo, deberás pedirle el comprobante al Matriculado que generó el Link de pago.
- Si el pago fue rechazado, podrás ver en pantalla el motivo de rechazo. Para poder realizar el pago nuevamente, deberás solicitar un nuevo link de pago al Matriculado correspondiente.
- Si el pago queda pendiente de aprobación, el Matriculado podrá consultar el estado del mismo en su historial de pagos luego de pasados unos minutos.

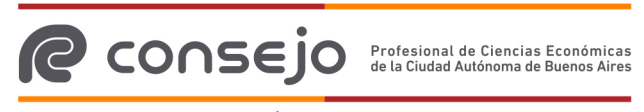

# Medio de pago QR:

Al elegir la opción "QR", te aparecerá la opción para generarlo:

# Portal de pagos

Portal de pagos Pagar

# Confirmación de pago

Vas a realizar el siguiente pago

| Servicio                       | Descripción     | Importe     | Vencimiento                        |
|--------------------------------|-----------------|-------------|------------------------------------|
| Legalizaciones                 | Trámite:3000030 | \$ 6.500,00 | 05/01/2025                         |
| <b>Medio de pago ele</b><br>QR | gido:           | Total a pag | <sup>jar:</sup> <b>\$ 6.500,00</b> |
|                                |                 | Vo          | Iver Generar QR                    |

Se mostrará un código QR que podrás escanear con cualquiera de las billeteras virtuales que tengas disponibles. Recordá que el pago solo podrá realizarse utilizando el dinero disponible en tu cuenta.

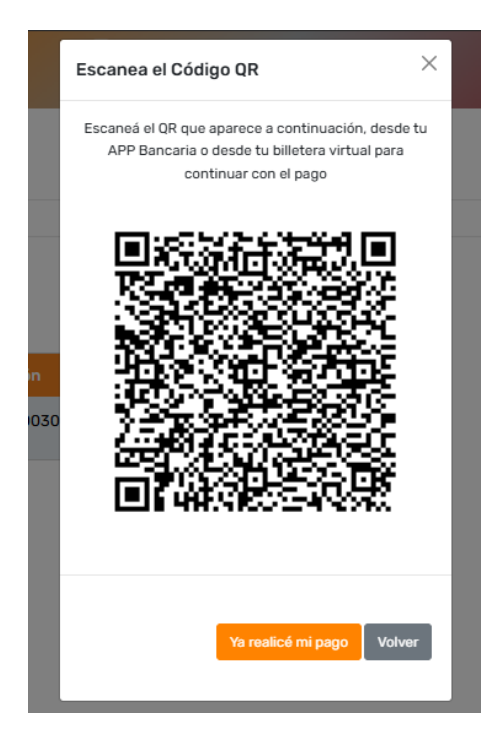

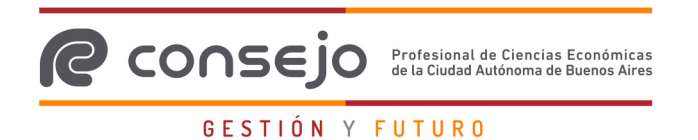

Una vez realizado el pago, debés esperar 15 segundos. El portal de pagos actualizará la información y te redirigirá automáticamente a la confirmación de la operación donde podrás descargar el comprobante.

Caso contrario, podrás presionar la opción "Ya realicé mi pago":

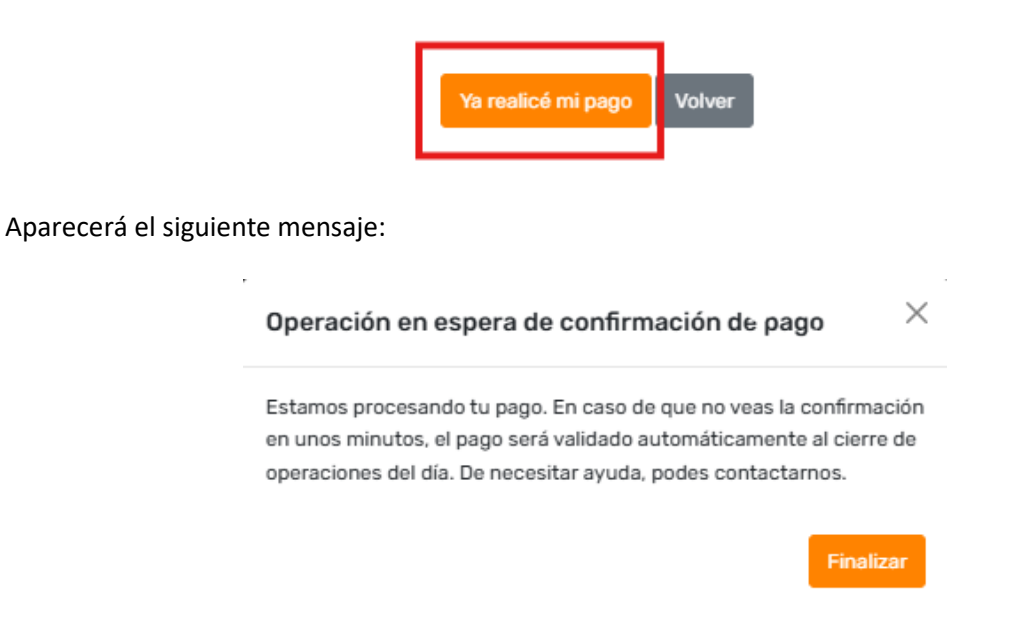

Si el pago fue "Aprobado", serás redirigido al inicio, donde tu operación ya no aparecerá como pendiente de pago. Podrás descargar el comprobante de la operación desde el apartado "Historial de pagos". En caso de que la operación no haya podido ser procesada, el trámite seguirá figurando como pendiente de pago en el inicio, y podrás abonarlo utilizando otro medio de pago.

# **Consultar historial de pagos:**

Para ingresar al historial de pagos, hacé click en el botón que está en la pantalla inicial:

#### Servicios pendientes de pago

|                | ser neles que queras paga |             |             |       |                    |
|----------------|---------------------------|-------------|-------------|-------|--------------------|
| Servicio       | Descripción               | Importe     | Vencimiento | Pagar | Historial de pagos |
| Legalizaciones | Trámite:3000030           | \$ 6.500,00 | 05/01/2025  |       |                    |
| Legalizaciones | Trámite:3000029           | \$ 6.500,00 | 05/01/2025  |       |                    |

Al presionarlo, verás una pantalla como la siguiente:

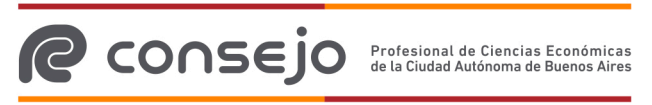

| Servicio $\downarrow \uparrow$ | Importe $\downarrow \uparrow$ | Fecha de operación 👃 î | Medio de pago $~\downarrow\uparrow$ | Estado $\downarrow \uparrow$ | Detalles | Comprobante |
|--------------------------------|-------------------------------|------------------------|-------------------------------------|------------------------------|----------|-------------|
| Legalizaciones                 | \$ 6.600,00                   | 20/12/2024             | QR                                  | Aprobada                     | ۵        | , C         |
| Legalizaciones                 | \$ 16.600,00                  | 20/12/2024             | Tarjetas                            | Aprobada                     | 0        | <b></b>     |

Aquí, podrás consultar la información de los pagos realizados con estado Aprobado o Rechazado de los últimos seis meses.

#### Información de un pago

Para obtener más información de un pago, hacé click en el ícono de ojito en el pago correspondiente para ver todos los datos asociados al mismo:

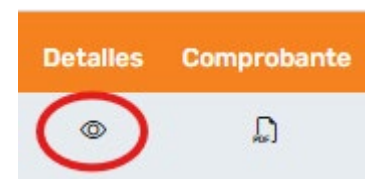

A continuación, verás una ventana emergente con toda la información asociada al pago seleccionado:

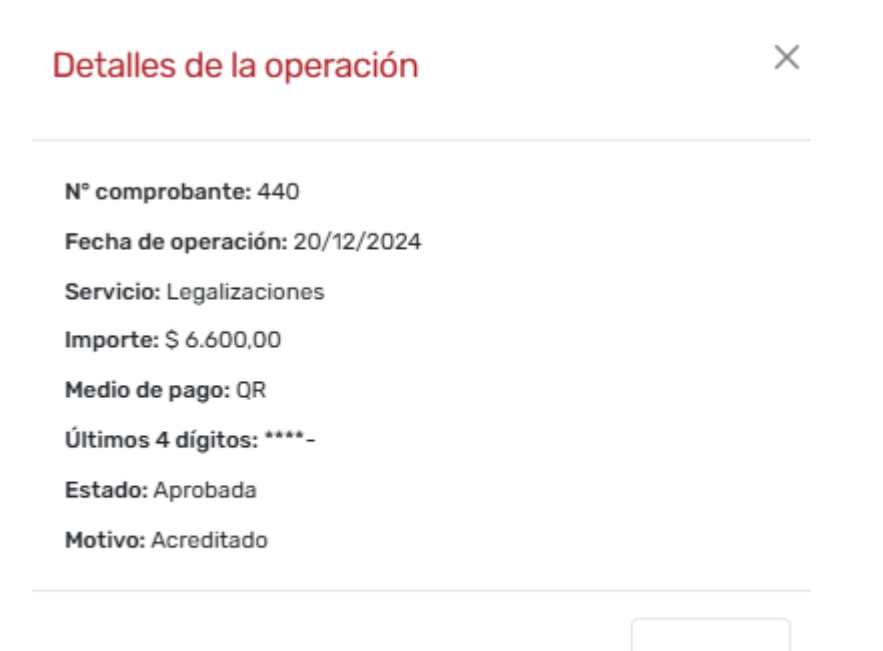

Cerrar

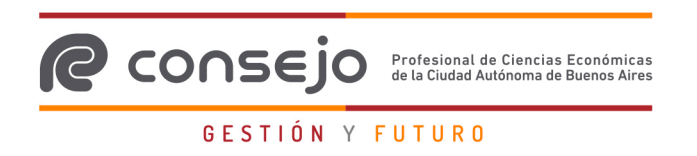

Y desde esta opción, podrás volver a descargar el comprobante de pago de la operación que desees:

| Detalles | Co | mprob | a | nte   |          |
|----------|----|-------|---|-------|----------|
| ٢        |    | Į,    |   |       |          |
|          |    |       | [ | Desca | rgar PDF |

Para facilitar la búsqueda de los comprobantes deseados, podrás filtrar por:

• Fechas:

| 18/1 | 2/20 | )24 - | 24/   | 12/2 | 024 |    | 苗 |    | Filtro | os <del>*</del> | Fi   | ltrar |    |    |
|------|------|-------|-------|------|-----|----|---|----|--------|-----------------|------|-------|----|----|
| <    |      | Novie | embre | 2024 |     |    |   |    |        | Dicie           | mbre | 2024  |    |    |
| Do   | Lu   | Ма    | Mi    | Ju   | Vi  | Sa |   | Do | Lu     | Ма              | Mi   | Ju    | Vi | Sa |
| 27   | 28   | 29    | 30    | 31   | 1   | 2  |   | 24 | 25     | 26              | 27   | 28    | 29 | 30 |
| 3    | 4    | 5     | 6     | 7    | 8   | 9  |   | 1  | 2      | 3               | 4    | 5     | 6  | 7  |
| 10   | 11   | 12    | 13    | 14   | 15  | 16 |   | 8  | 9      | 10              | 11   | 12    | 13 | 14 |
| 17   | 18   | 19    | 20    | 21   | 22  | 23 |   | 15 | 16     | 17              | 18   | 19    | 20 | 21 |
| 24   | 25   | 26    | 27    | 28   | 29  | 30 |   | 22 | 23     | 24              | 25   | 26    | 27 | 28 |
| 1    | 2    | 3     | 4     | 5    | 6   | 7  |   | 20 | 30     | 34              | 4    | 2     | 3  | 4  |

• Estado de operación:

| 18/12/2024 - 24/12/2024 | 苗 | Filtros - | Filtrar |
|-------------------------|---|-----------|---------|
|                         |   | Estado •  |         |
|                         |   | Todos     |         |
|                         |   | Aprobad   | а       |
|                         |   | Rechaza   | ida     |
|                         |   | Anulada   |         |
| ~1                      |   |           |         |

Una vez seleccionado el estado deseado, hacé click en el botón "Filtrar":

| 18/12/2024 - 24/12/2024 📰 Fi | 024 🗰 Filtros - Filtrar |
|------------------------------|-------------------------|
|------------------------------|-------------------------|